# POWERSCHOOL

NEW ENHANCED VIEW

#### Only the Admin Portal has changed. <u>ICON FORMAT</u> (change from text format): view more closely aligns with PowerTeacher

| D Powe                  | rSchool SIS                                                                                                    | Search | 🔍 MBA ★ 🗹 🛆 🕏                     | 🖶 🕐 🖳 (           |  |
|-------------------------|----------------------------------------------------------------------------------------------------|--------|-----------------------------------|-------------------|--|
| People                  |                                                                                                    |        | Pearl Creek Elementary (160010) 💌 | 24-25 1st Quarter |  |
| Attendance              | Start Page 👘                                                                                                    |        |                                   |                   |  |
| <b>*}*</b>              | Students V All V                                                                                                    |        |                                   | Q 0               |  |
| Health                  | A B C D E F G H I J K L M N O P Q R S T U V W X Y Z<br>PK3 PK4 K 1 2 3 4 5 F M All □ Include Remote Enrollments<br>Stored Searches Stored Selections View Field List Advanced Multi Select |        |                                   |                   |  |
| Enrollment              | Current Student Selection (0)                                                                                                    |        |                                   |                   |  |
| MBA Plugins             | III There are no search results.                                                                                                    |        | Select By Hand Se                 | lect Action       |  |
| Courses and<br>Programs | Della Dellation Westernative July 24, 2024                                                                                                    |        |                                   |                   |  |
| Data and                | No bulletin items were found for this date.                                                                                                    |        |                                   |                   |  |
| Reporting               | Comments? Something to put in the buildin? Email to karn.mensing@k12northstar.org                                                                                                    |        |                                   |                   |  |
| School<br>Management    | Icons 🗐- Date Entry                                                                                                    |        |                                   |                   |  |
| System                  |                                                                                                    |        |                                   |                   |  |
| Management              |                                                                                                    |        |                                   |                   |  |

Application

### Functionality has not changed, Navigation has.

#### ----People People Students Staff Attendance Contacts -Health imi School Enrollment MBA Plugins Courses and Programs ŝ Data and Reporting ITo School Management

**PowerSchool SIS** 

 $\mathbb{D}$ 

#### Student Searches Search by Attendance and Grades Search by GPA Search by Perfect Attendance Search for Attachments Search for Students Search Log Entries **Digital Equity & Learning** Preference Search Student Account Management

.

Assign IDs and Passwords

Assign New Student Numbers

Change Student Field Values

Mass Create Family Links

#### Student Administration All Incidents Fitness Test Results

Itness Test Results

Mass Assign Counselor

Mass Assign Inventory

Mass Graduation Plan Selection

**Print Mailing Labels** 

#### **Student Fees**

Clear Current Balance

New Fee New Transaction

Reverse Action Using Group Transaction ID

#### **Student Reports**

Custom Student List

Export Using Template

Graduation Plan Progress Report

Graduation Plan Progress Report Data Capture

Graduation Plan Progress Summary

Historic Graduation Plan Progress Report

Print a Student Report

Quick Student Export

Student Schedule Report

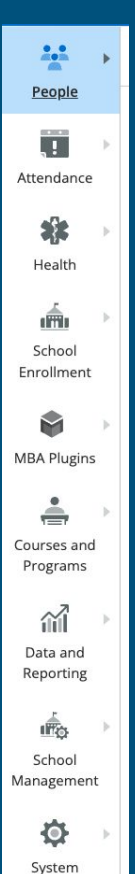

Management

Applications

# Organized by Category

Navigation to links remain on the left hand side of the screen. They are organized by category. Click on arrows to open fly-out menus.

# <u>Fly-Out Menus</u> : Extend out to new menus with Categories and Subcategories.

#### 1.1 People People Students Staff Attendance Jontacts 22 Health im School Enrollment Courses and Programs ~ Data and Reporting

#### Student Searches

District Search

Search by GPA

Search by Phone Number

Search for Attachments

Search for Students

Search Log Entries

Digital Equity & Learning Preference Search

#### Student Account Management

Assign IDs and Passwords

Assign New Student Numbers

Change Student Field Values

Mass Create Family Links

#### Student Administration

Build Email Lists

All Incidents

Mass Assign Counselor

Mass Graduation Plan Selection

#### Print Mailing Labels

#### Student Reports

Custom Student List

Export Using Template

Graduation Plan Progress Report

Graduation Plan Progress Summary

Historic Graduation Plan Progress Report

Print a Student Report

Quick Student Export

Student Schedule Report

## The Category Menu Options Change

| PHULINE                 | Search Q Outsta                                                                                                    | * 2 * 🖬 🖥 🛦 🖶                          | District level has |
|-------------------------|----------------------------------------------------------------------------------------------------|----------------------------------------|--------------------|
| * >                     | Today i                                                                                                    | is: 09/26/2023 Disimict Office -       | different ontions  |
| People                  | Start Page 📩                                                                                                    | Quick Data                             | than               |
| Attendance              | Students V All V                                                                                                    | At Risk Students                       | School/Program     |
| Health                  | A B C D E F G H I J K L M N O P Q R S T U V W X Y Z                                                                      | 0.8                                    | <u>Level</u>       |
| School                  | PK4 K 1 2 3 4 5 6 7 8 9 10 11 12 13 14 F M All<br>Stored Searches Stored Selections View Field List Advanced MultiSelect | 0.6                                    |                    |
| Enrollment              | Current Student Selection (0)                                                                                            | 0.2                                    |                    |
| Courses and<br>Programs | There are no search results.                                                                                             | 0 Some Moderate                        |                    |
| ារី 🔿                   | Expand Select By Hand Quick Student Export 💌                                                                             | _                                      |                    |
| Data and<br>Reporting   | Daily Bulletin - Tuesday, September 26, 2023                                                                             | Incident Count                         |                    |
| District                | Welcome Back!                                                                                                    |                                        |                    |
| Management              | Welcome to the NEW School Year!                                                                                          |                                        |                    |
| System<br>Management    | New Teacher Orientation New Teacher Orientation will be held in the Media Center.                                        | 0 0 0 0 0 0 0 0 0                      |                    |
|                         | Legend                                                                                                    | Oct<br>Nov<br>Nov<br>Nav<br>Apr<br>Nav |                    |
| Applications            | Icons  ED Date Entry                                                                                                    |                                        |                    |
| META Catalog            |                                                                                                    |                                        |                    |

# School Level has applications related to their management needs. (these have not changed)

| PHUERS                  |     |                                                      |                                                                                 |                                |
|-------------------------|-----|------------------------------------------------------|---------------------------------------------------------------------------------|--------------------------------|
| People                  | +   | Attendance                                           | Today is: 09/26/2023 ④ Regular 10 per                                           | iod Day (A) META High School 🔻 |
| reopre                  | ⊧ſm | Consecutive Absences                                 |                                                                                 | Quick Data                     |
| Attendance              | 0   | Clock In/Clock Out Meeting<br>Attendance Calculation |                                                                                 | Attendance Taken               |
| Health                  | F   | Daily Attendance                                     |                                                                                 |                                |
| -                       |     | Mass Update Attendance                               | I Include Remote Enrollments                                                    |                                |
| School<br>Enrollment    |     | Recalculate Daily Attendance                         | ns View Field List Advanced MultiSelect                                         | 0%                             |
| ÷                       | F.  | Minutes<br>Present Students Dashboard                | n (0)                                                                           |                                |
| Courses and<br>Programs |     | Refresh Premier Attendance<br>Views Data             | Expand Select By Hand Quick Student Export 💌                                    |                                |
| Data and                | P.  | Attendance Reports                                   |                                                                                 | At Dick Students               |
| Reporting               |     | Absentee Report                                      | September 26, 2023                                                              | 1                              |
| School                  | P.  | Attendance Count                                     |                                                                                 | 0.8                            |
| Management              | t   | Consecutive Absences<br>Report                       | ıl Year!                                                                        | 0.4                            |
| System<br>Management    |     | Teacher Attendance<br>Submission Status              | SIN New Teacher Orientation will be held in the Media Center.                   | 0.2                            |
|                         |     | PowerTeacher Attendance                              | ative Office staff regarding your student's fees. 💲                             | 0 Some Moderate                |
| Applications            |     |                                                      | Comments? Something to put in the bulletin? Email to bulletin@metasolutions.net | ,                              |
|                         | 16  | Legend                                               |                                                                                 |                                |

# Categories are organized related to Tasks

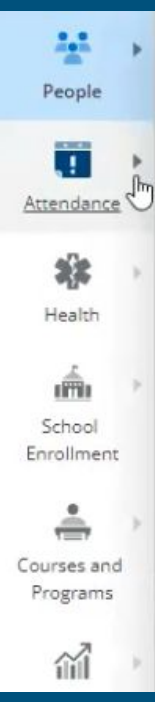

#### Attendance Management

Consecutive Absences

Clock In/Clock Out Meeting Attendance Calculation

Daily Attendance

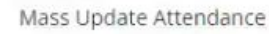

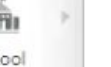

Meeting Attendance

Recalculate Daily Attendance Minutes

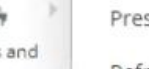

Present Students Dashboard

Refresh Premier Attendance Views Data

This is a change from the classic navigation which was not grouped by Tasks.

# Categories and Subcategories are;

- Security Driven
- Link Access based on User's Role Access
- Categories and Subcategories Hidden when not accessible by user.
- This will limit access to tasks that are outside the scope of the user.
- Increases security and mitigates data breaches.

#### Prompts to make selections to complete tasks.

Example: If you select "Mass Assign Counselor" without having a student selection, a mini-start screen will appear.

| Powe       | erSchool SIS         |          |                          |                               |                              |
|------------|----------------------|----------|--------------------------|-------------------------------|------------------------------|
|            | People               |          | Search For Students      | Scheduling                    | Student                      |
| reopie     | Students             |          | New Student Search       | List Invalid Requests/Missing | Administration               |
| 1          | Students             | <u> </u> |                          | Prerequisites                 | Mass Assign IDs &            |
| Attendance | Staff                | Þ        | Modify & Save            | Mass Enroll in Section        | Passwords                    |
|            | Guardians & Contacts |          | Selections               | Mass Enroll in                | Run Manual LDAP Sync         |
| ** →       |                      |          | Modify Selection By Hand | Summer/Remote School          | Mass Assign Counselor        |
| Health     |                      |          | Store or Recall Student  | Set Next School Indicator     | Mass Create Family Links     |
| in -       |                      |          | Search                   | Set Summer School Indicator   | Manually Alter Student Field |
| School     |                      |          | Go To A Student          |                               | Value                        |
| Enrollment |                      |          | Screen/Menu              | Student Group                 |                              |

# The new interface will prompt you to complete necessary processes to achieve your requested task.

| ilter (2)    |            |                                                                                                    | Start                  |
|--------------|------------|----------------------------------------------------------------------------------------------------|------------------------|
| Filter       | 1          | Make a Student Selection                                                                                   |                        |
| Date         |            | Select students to continue to Mass Assian Counselor.                                                      |                        |
| Date         |            |                                                                                                    |                        |
| Iment Status | 6          |                                                                                                    |                        |
|              | <b>b</b> ∂ | A B C D E F G H I J K L M N O P Q R S T U V W X Y Z<br>9 10 11 12 13 14 F M All Include Remote Enrollments | -                      |
| items        |            | Stored Searches Stored Selections View Field List                                                          |                        |
|              | Tim        | Current Student Selection (0)                                                                              | Notes                  |
| 2023         | 11:00      | There are no search results                                                                                | May need after Math    |
| 2023         | 12:00      | Y mere are no search results.                                                                              |                        |
| 2023         | 12:00      | Cancel Select by Hand Continue                                                                             | Trial of new ADHD meds |
|              |            | Rows/Page 25                                                                                               |                        |

# **Elimination of Tab Menus**

#### Attendance Management

Consecutive Absences

Clock In/Clock Out Meeting Attendance Calculation

**Daily Attendance** 

Mass Update Attendance

Meeting Attendance

Recalculate Daily Attendance

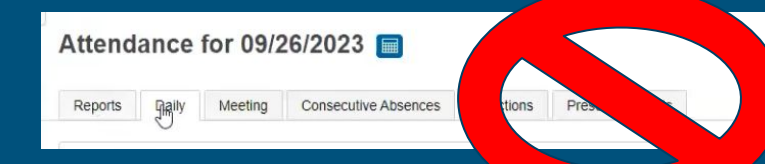

#### Tab Pages are now their own links.

### **Group Functions are now Called Actions**

Select Carrot in lower right corner

Or

find them built into left hand side categories.

Ex. Search by Attendance and Grades

| Student Searches                |
|---------------------------------|
| Search by Attendance and Grades |
| Search by GPA                   |
| Search by Perfect Attendance    |
| Search for Attachments          |
| Student Account Management      |
| Assign IDs and Passwords        |
| Assign New Student Numbers      |
| Change Student Field Values     |
| Mass Create Family Links        |
| Student Administration          |

# Revised Breadcrumbs

# Select Mini-Breadcrumb to navigate back to flyout menu.

| PHEERS                |                                                                                       |  |  |  |  |  |  |  |  |  |  |  |
|-----------------------|---------------------------------------------------------------------------------------|--|--|--|--|--|--|--|--|--|--|--|
| People                | < Courses                                                                             |  |  |  |  |  |  |  |  |  |  |  |
| Attendance            | Earth Science (4EARTH) - General                                                      |  |  |  |  |  |  |  |  |  |  |  |
| *)* ·                 | District - General District - Standards Fees Prerequisites Availability Relationships |  |  |  |  |  |  |  |  |  |  |  |
| Health                | Label                                                                                 |  |  |  |  |  |  |  |  |  |  |  |
| ன் >                  | Display Name                                                                          |  |  |  |  |  |  |  |  |  |  |  |
| School                | Course Number                                                                         |  |  |  |  |  |  |  |  |  |  |  |
| Enrollment            | Course Name                                                                           |  |  |  |  |  |  |  |  |  |  |  |
| Courses and           | Course Description                                                                    |  |  |  |  |  |  |  |  |  |  |  |
| Programs              | Alternate Course Number                                                               |  |  |  |  |  |  |  |  |  |  |  |
|                       | Credit Hours                                                                          |  |  |  |  |  |  |  |  |  |  |  |
| Data and<br>Reporting | Maximum Credit Hours                                                                  |  |  |  |  |  |  |  |  |  |  |  |
|                       | CIP Code                                                                              |  |  |  |  |  |  |  |  |  |  |  |
| School                | Program for All Sections                                                              |  |  |  |  |  |  |  |  |  |  |  |
| lanagement            | Credit Type                                                                           |  |  |  |  |  |  |  |  |  |  |  |
| ¢ ,                   | Default Maximum Enrollment                                                            |  |  |  |  |  |  |  |  |  |  |  |
| System                | Department                                                                            |  |  |  |  |  |  |  |  |  |  |  |
| Management            | Subject Area                                                                          |  |  |  |  |  |  |  |  |  |  |  |
|                       | Course Notas                                                                          |  |  |  |  |  |  |  |  |  |  |  |

#### Blue Highlights now function as your breadcrumbs.

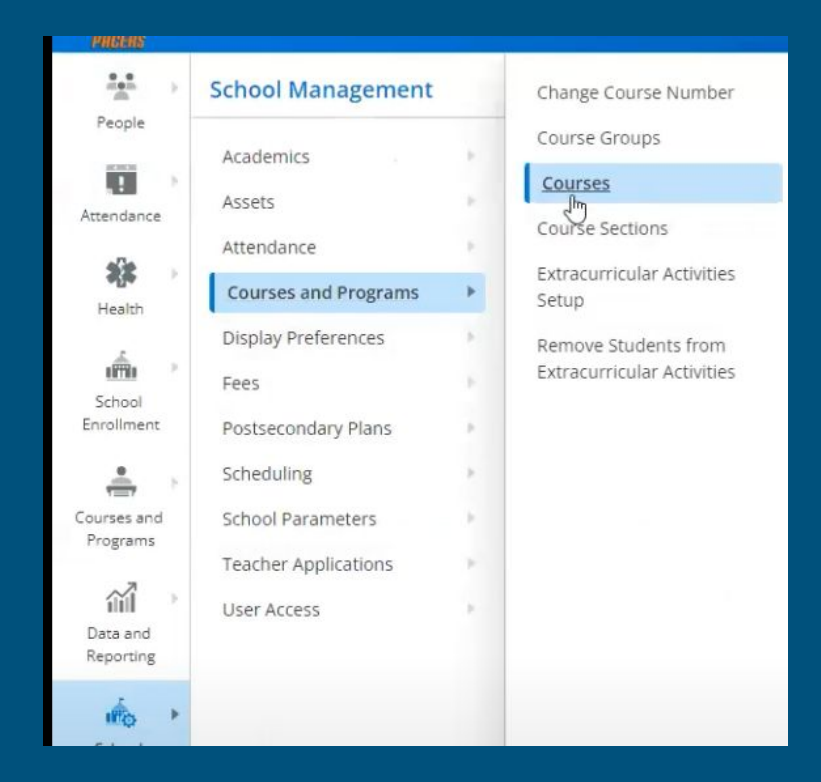

### System management

Form Letters

Mailing Labels

Etc.

#### PowerSchool SIS

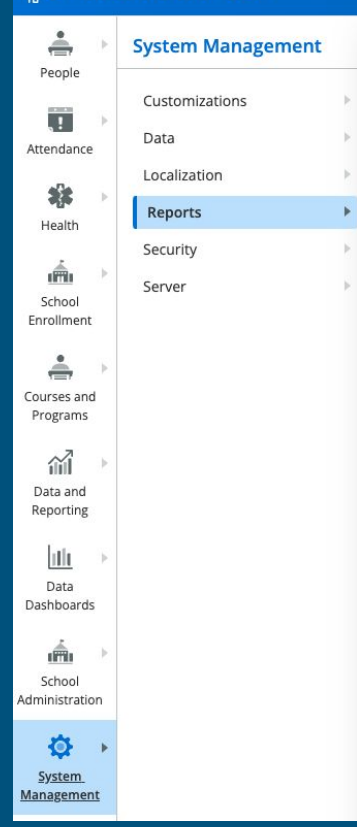

Report Security
State Report Security
System Report Security

#### ReportWorks

Grades Data Set Report Categories ReportWorks Preferences System Reports

Font Styles

Form Letters

#### Mailing Labels

Object Reports

Report Card Templates

Reporting Segments

Report Queue Preferences

Pictures for Object Reports

# Reporting & Data

**FNSBSD** Reports

System Reports

State Reports

Etc.

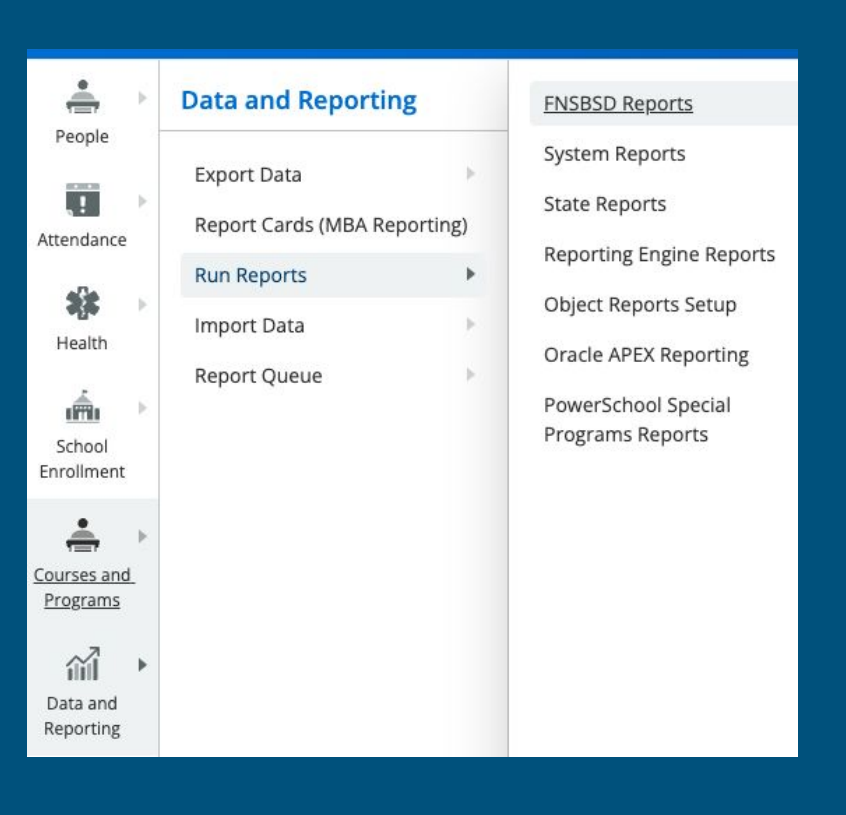

## Classic Menu Remains in Some Locations:

#### Example: Course Sections

| Sort by<br>number                                                                                                    |                                                                                                    |
|----------------------------------------------------------------------------------------------------|----------------------------------------------------------------------------------------------------|
| name<br>Filter Sections                                                                                                    | Course Sections                                                                                                    |
| <ul> <li>771 Adaptive PE</li> <li>Lunch10</li> <li>10th Grade Lunch</li> <li>10thGrade</li> <li>10th Grade Students</li> <li>Lunch11</li> <li>11th Grade Lunch</li> <li>11thGrade</li> </ul> | Use the navigation pane on the left to work with the sections listed. <ul> <li>Click the Number link to sort the list according to section number.</li> <li>Click the Name link to sort the sections alphabetically.</li> <li>Click a section name to view information about the course.</li> </ul> Note: Only authorized users may edit information about the section. |
| 11th Grade Students<br>Lunch12<br>12th Grade Lunch<br>12thGrade<br>12th Grade Students<br>BMGT1210_CS                                                                                        |                                                                                                    |
| 21st Century Supervision                                                                                                    |                                                                                                    |

# Quick Search \*New Feature\*

- Powerful Tool
- As you begin typing a dropdown appears
  - Dropdown pulls in options to what you may be searching
  - Dropdown sorts into categories Students, Pages, Contact, etc.
  - Dropdown updates its options as you continue to type.
- Search for Students, Contacts, Pages, even email addresses...

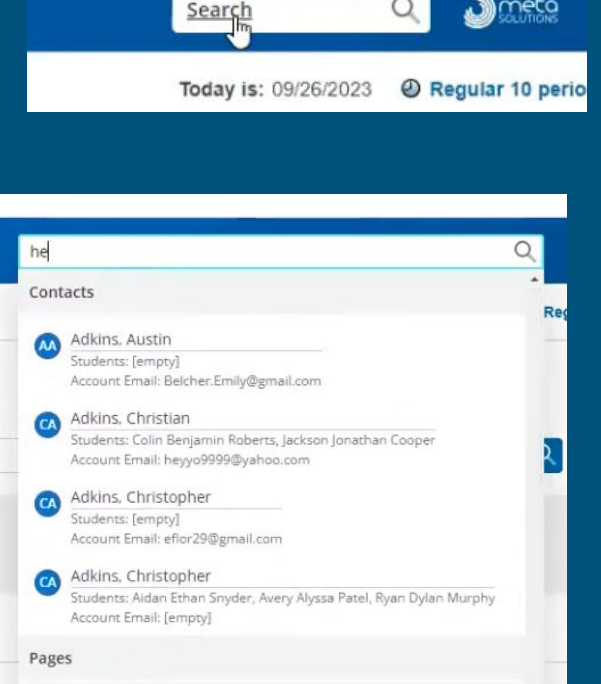

 Bell Schedule

 Student Search > Course and Programs > Course Schedule

 Bell Schedules

 School Management > Scheduling > Schedule

 Calculate Teacher Maximum Load

School Management > Scheduling > Schedule

### **Favorites Feature**

Another Powerful and recommended tool;

- Click Star to add Favorite
- Add and sort by Category

| ories: required |        |        |        |                 | stu             |
|-----------------|--------|--------|--------|-----------------|-----------------|
|                 |        |        |        |                 | F               |
|                 |        |        | •      |                 |                 |
|                 |        |        |        |                 | N               |
|                 | Cancel | Ado    | l Page |                 |                 |
|                 | -      |        |        | -1              | C               |
|                 |        | Cancel | Cancel | Cancel Add Page | Cancel Add Page |

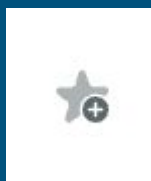

# Star Icon in upper right corner stores your saved favorite.

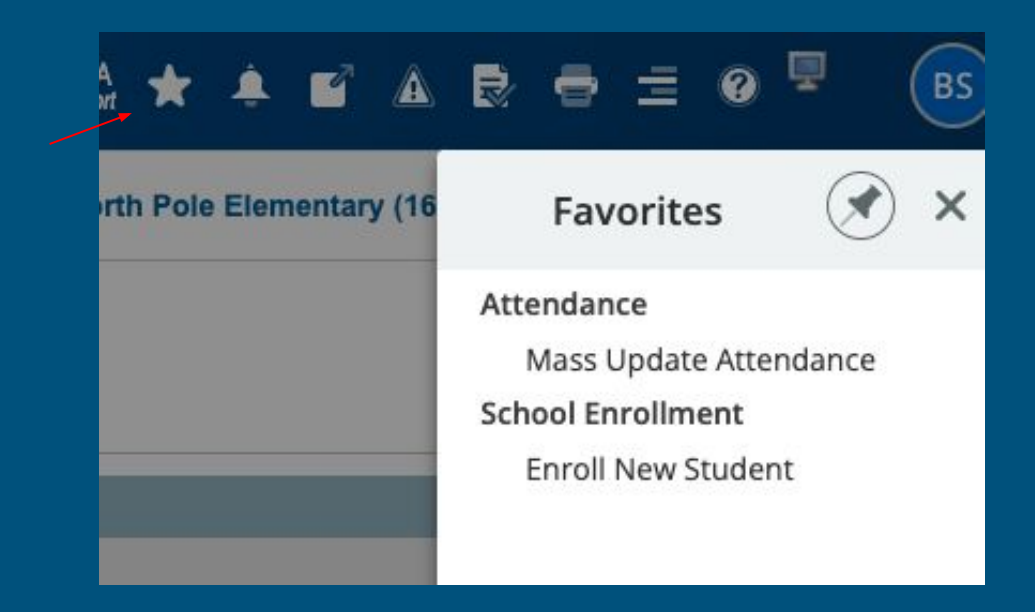

# Select Edit for Manage Favorites Feature

- Add
- Delete
- Drag and Drop to reorganize
- Change Categories

|            | Manage Favorites       |     |
|------------|------------------------|-----|
| <b>O</b> A | dd Category            |     |
|            | Attendance             | *** |
|            | Mass Update Attendance | *** |
|            | School Enrollment      | *** |
|            | Enroll New Student     | *** |

# **Student Page Changes**

| ← Student Searc                     | h       |                                 |             |                                |             |                 |                                            | Search Q                                                       | 1 • 2 * 5                                  |
|-------------------------------------|---------|---------------------------------|-------------|--------------------------------|-------------|-----------------|--------------------------------------------|----------------------------------------------------------------|--------------------------------------------|
| Adams, Court<br>Adams, Courtney Nic | iney Ni | cole (1/378) - >                | 2 🖪 🕯       | )29 School: MHS DC             | DB: 07-01-( | 05 House: H     | louk House ES: Active Lang: ENG            | Today is<br>UN: davidre PW: Opb91jca% Preferred Name: Courtney | : 09/26/2023 t<br>Counselor: Sarah Stevens |
| Student Profile                     | •       | Enrollment His                  | tory        | *                              |             |                 |                                            |                                                                |                                            |
| Academic Records                    |         |                                 |             |                                |             |                 |                                            |                                                                |                                            |
| Attendance                          | b.      | Current Enrollment              |             |                                |             |                 |                                            |                                                                |                                            |
| Pabaulor                            |         | Entry Date / Code<br>08/18/2022 | 7           | Exit Date / Code<br>05/27/2023 | 99          | Grade<br>12     | Entry Comment<br>Promote Same School       | Exit Comment                                                   | School<br>META High School                 |
| Benavior                            | 1       |                                 |             |                                |             |                 |                                            |                                                                |                                            |
| Courses and Programs                |         | Previous Enrollments            |             |                                |             |                 |                                            |                                                                |                                            |
|                                     |         | Entry Date / Code               |             | Exit Date / Code               |             | Grade           | Entry Comment                              | Exit Comment                                                   | School                                     |
| Health                              | P.      | 08/18/2021                      | 7           | 05/28/2022                     | **          | 11              | Promote Same School                        | Promote Same School                                            | META High School                           |
|                                     |         | 08/31/2020                      | 7           | 05/28/2021                     | **          | 10              | Promote Same School                        | Promote Same School                                            | META High School                           |
| Postsecondary                       | 1       | 08/14/2019                      | 7           | 05/28/2020                     | **          | 9               | Promoted Next School                       | Promote Same School                                            | META High School                           |
| Readiness                           |         | 08/15/2018                      | 7           | 05/30/2019                     | **          | 8               | Promote Same School                        | Promoted Next School                                           | META Middle School                         |
|                                     |         | 08/16/2017                      | 7           | 05/31/2018                     | **          | 7               | Promote Same School                        | Promote Same School                                            | META Middle School                         |
| State/Province - OH                 | •       | 08/17/2016                      | 7           | 05/26/2017                     | **          | 6               | Promoted Next School                       | Promote Same School                                            | META Middle School                         |
| a la desardement                    |         | 08/12/2015                      | 7           | 05/26/2016                     | **          | 5               | Promoted Next School                       | Promoted Next School                                           | META Intermediate Scho                     |
| School Enrollment                   | •       | 08/13/2014                      | 7           | 05/29/2015                     | **          | 4               | Promote Same School                        | Promoted Next School                                           | META Elementary Schoo                      |
| Transactions                        |         | 08/14/2013                      | 7           | 05/29/2014                     | **          | 3               | Promote Same School                        | Promote Same School                                            | META Elementary Schoo                      |
| Hansactions                         | *       | 08/20/2012                      | 7           | 06/01/2013                     | **          | 2               | Promote Same School                        | Promote Same School                                            | META Elementary Schoo                      |
| More 0                              |         | 08/24/2011                      | 4           | 06/06/2012                     | **          | 1               |                                            | Promote Same School                                            | META Elementary Schoo                      |
| More 🖑                              |         | Note: This screen may no        | t be used t | o transfer a student in or     | out of scho | ol. Click on Fu | nctions to find links to those operations. |                                                                |                                            |

# Print a Report Icon

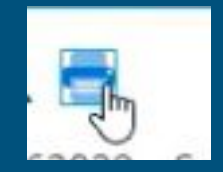

#### Click on Printer Icon to access reports to print for student

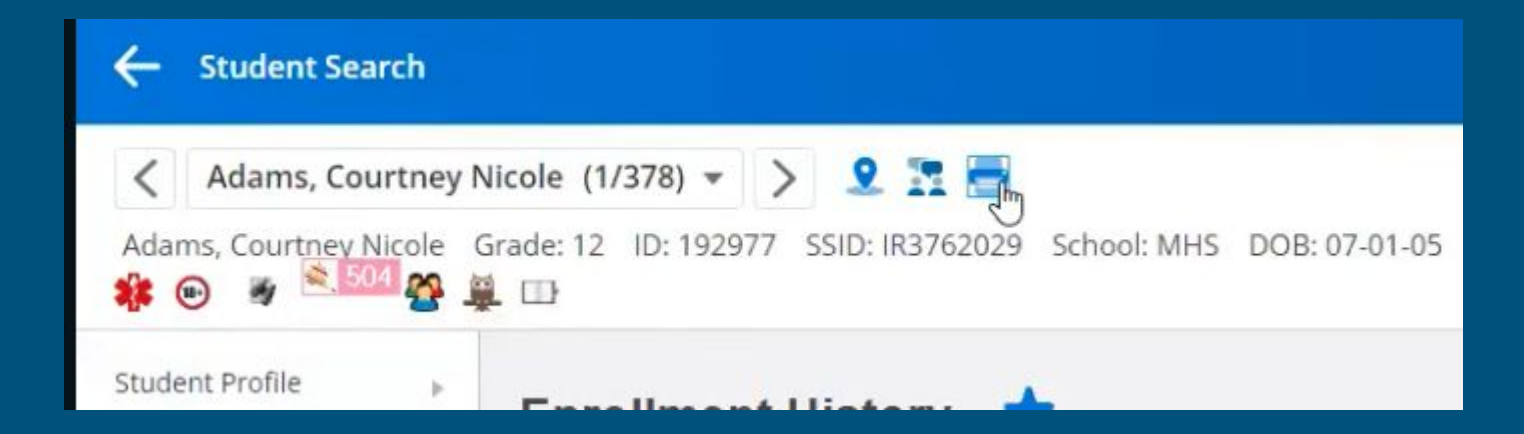

# Student Profile

Quick Lookup (now built in to Student Profile)

Addresses

Demographics Modify Info

Other info

| Student Profile      | × | Student Details           | hics                    | 10         |            |  |
|----------------------|---|---------------------------|-------------------------|------------|------------|--|
| Academic Records     | Þ | Quick Lookup              |                         |            |            |  |
|                      |   | Addresses                 | 8                       |            |            |  |
| Attendance           | • | Demographics              |                         |            |            |  |
| Log Entries          |   | Modify Info               | Brynn                   |            | Danielle   |  |
|                      | Þ | Other Info                | DOB (9 years 11 months) |            |            |  |
| Compliance           |   | Student Photo             |                         | 08/21/2014 |            |  |
| Courses and Programs | • | Contacts                  |                         | ~          |            |  |
|                      |   | contacts                  |                         |            |            |  |
| Health               | • | Guardian Contact Info     |                         |            |            |  |
| Postsecondary        |   | Associated Family Members | frican Am               | oricon     | Hispania   |  |
| Readiness            | • | Contact Management        | uncan-Am                | encan      | L nispanic |  |

## Student Carousel

# Drop Down to view current student selection

Use arrows to toggle through selection Click specific students to select Use Filter Box to Search Modify Current Selection

| <>            | Algard, Ruby Rose (1/55) 👻 🤶 🚬 🚍                              |    |
|---------------|---------------------------------------------------------------|----|
| Student Numbe | Modify Current Selection                                      |    |
| ofile         |                                                               |    |
|               | Algard, Ruby Rose (5) 185619                                  | C  |
| tecords       | Armour, Asher Leroy (5) 186470<br>Barnett, Chloe (5) 192104 – |    |
|               | Bascom, Gage Ashton (5) 186426                                |    |
|               | Baumberger, Maverick James (5) 196689                         |    |
|               | Boone, Ares Xavier (5) 183774                                 |    |
| <b>1</b>      | Bruno, Clara Rose (5) 187088 D                                | OE |

# For additional information and/or support:

Email us at sis-support@k12northstar.org

**SIS School Contact List**